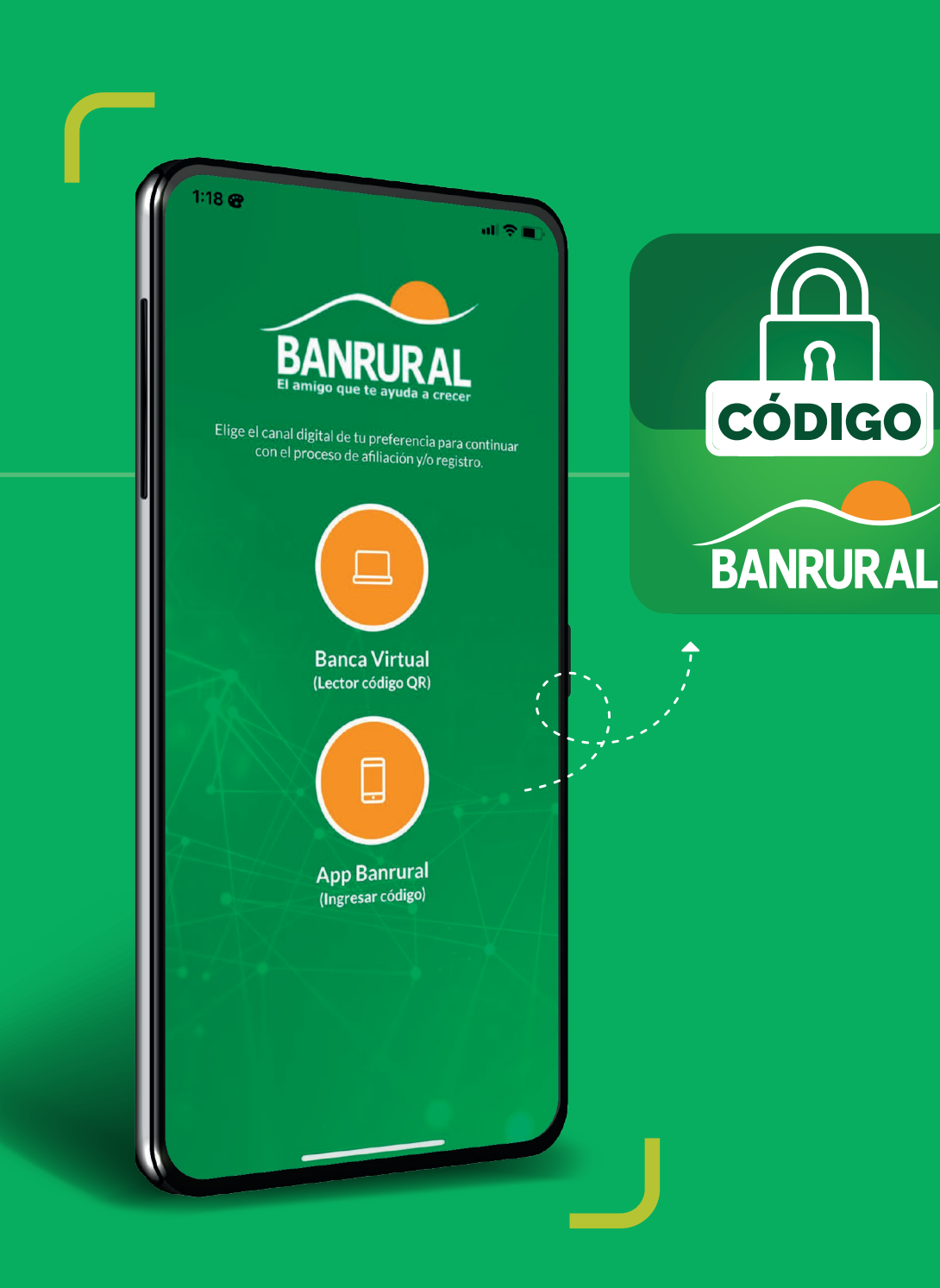

# Sigue los pasos y ¡afíliate!

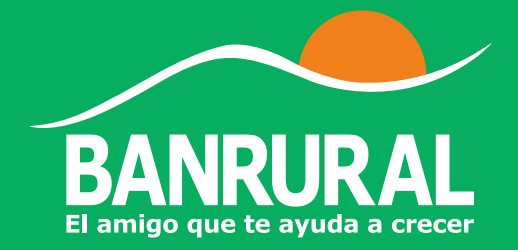

### Ingresa a la App Banrural

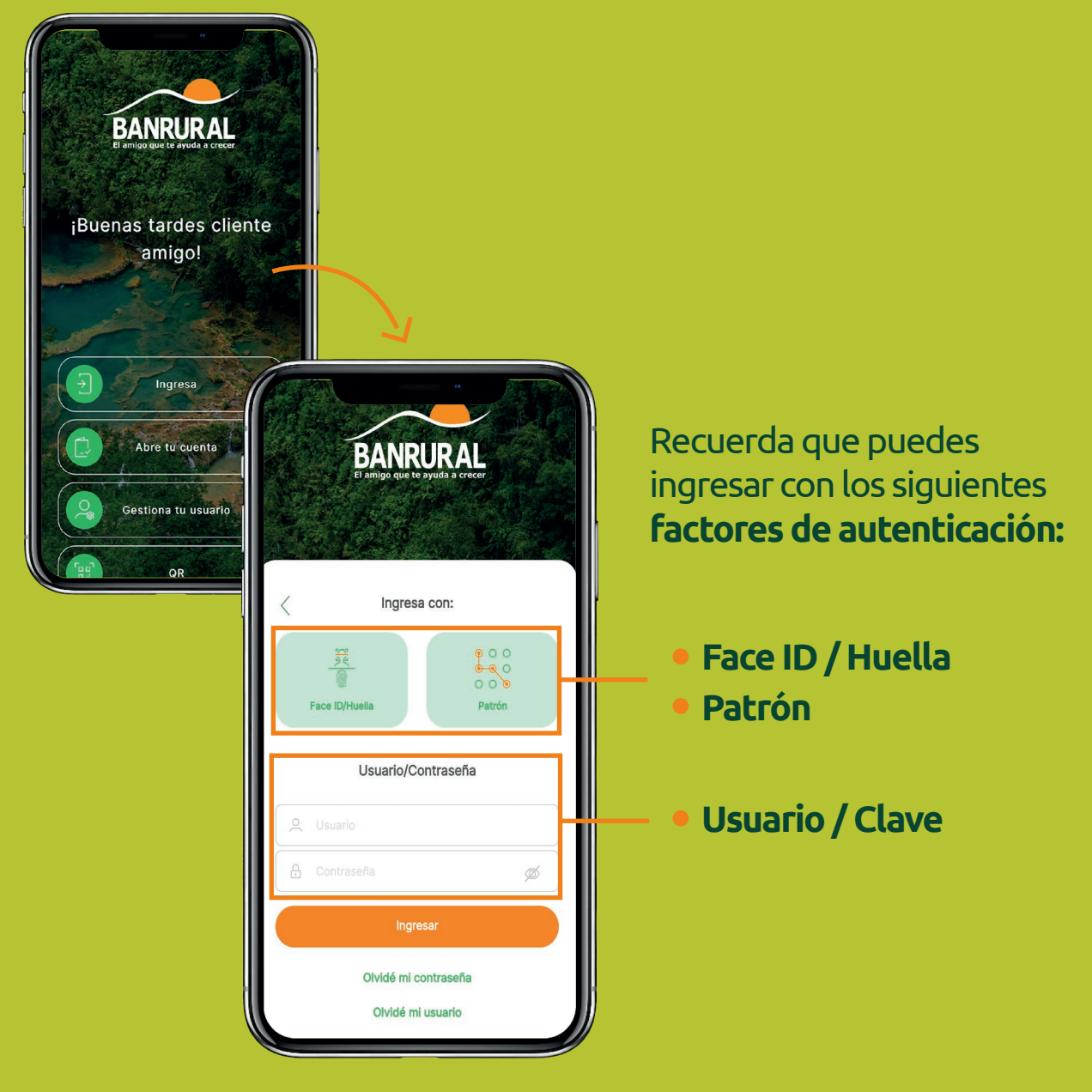

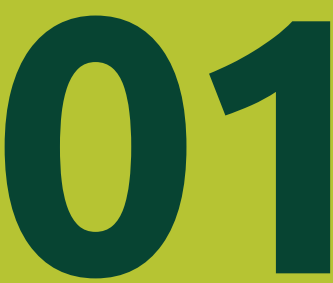

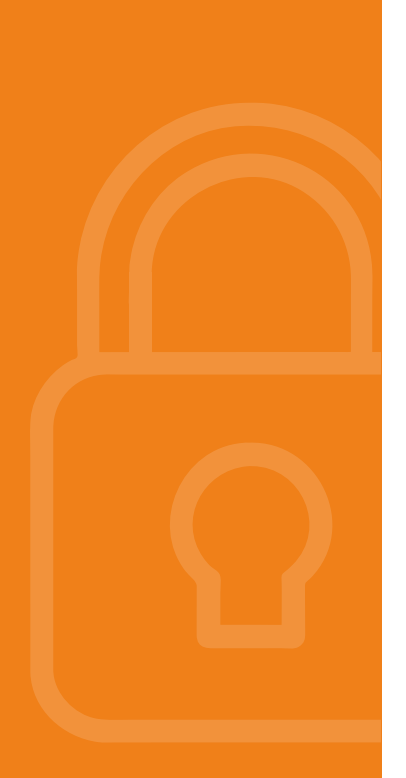

### Ingresa al menú lateral

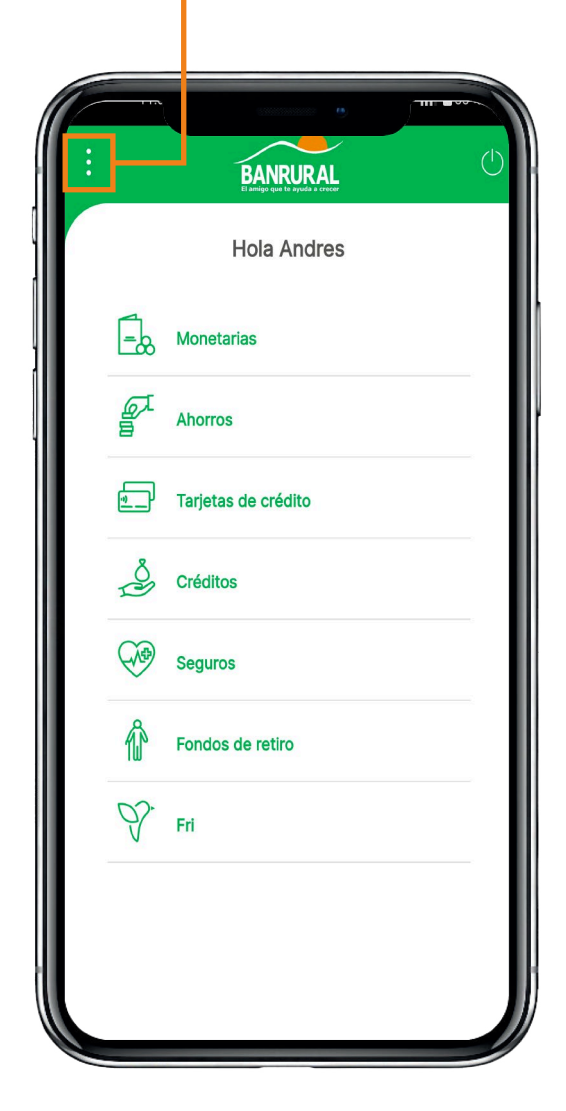

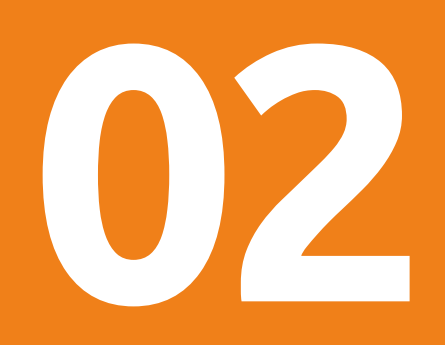

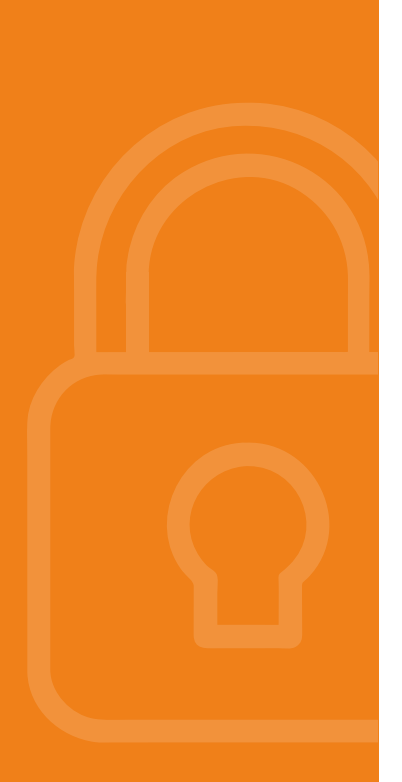

#### Selecciona la opción "**Configuraciones**"

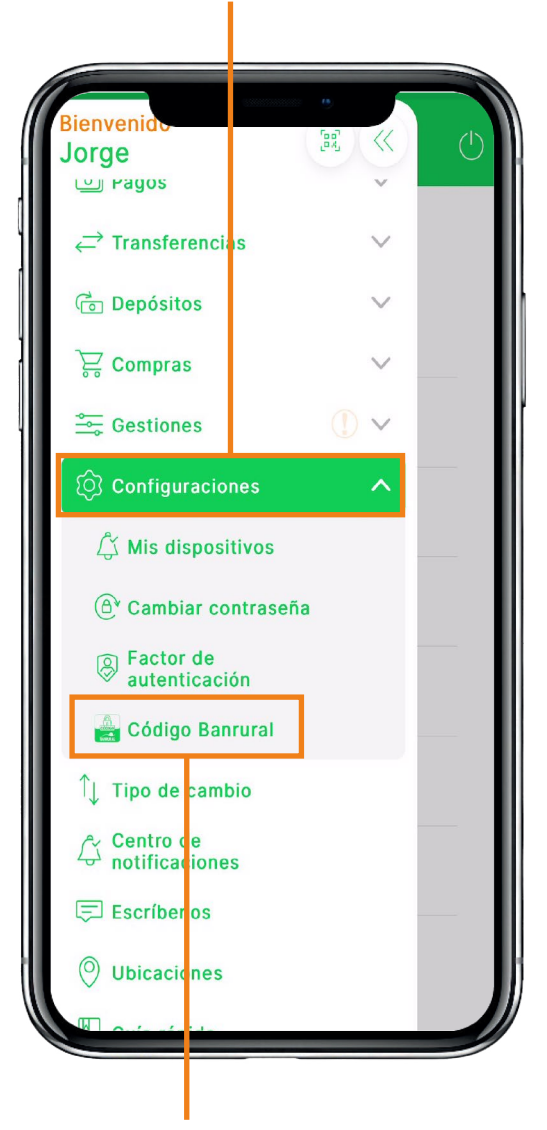

Luego selecciona la opción "**Código Banrural**"

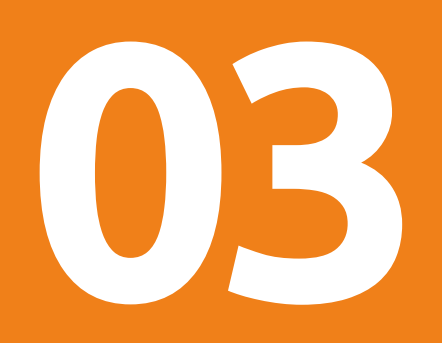

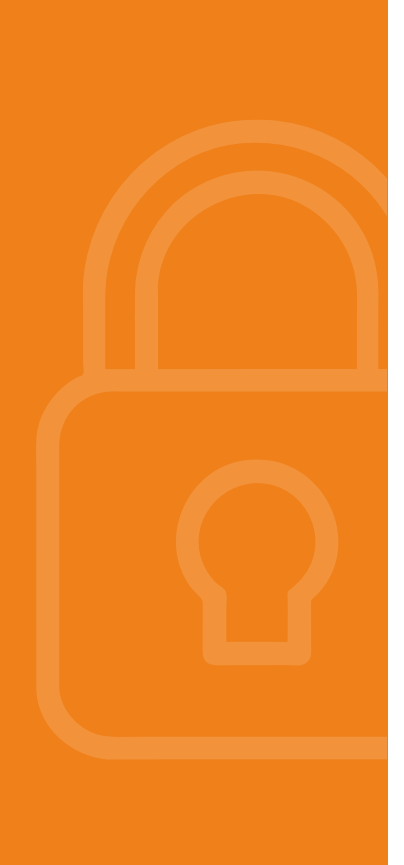

# Selecciona el medio para validar

Selecciona el medio predeterminado que utilizarás para validar tus transacciones.

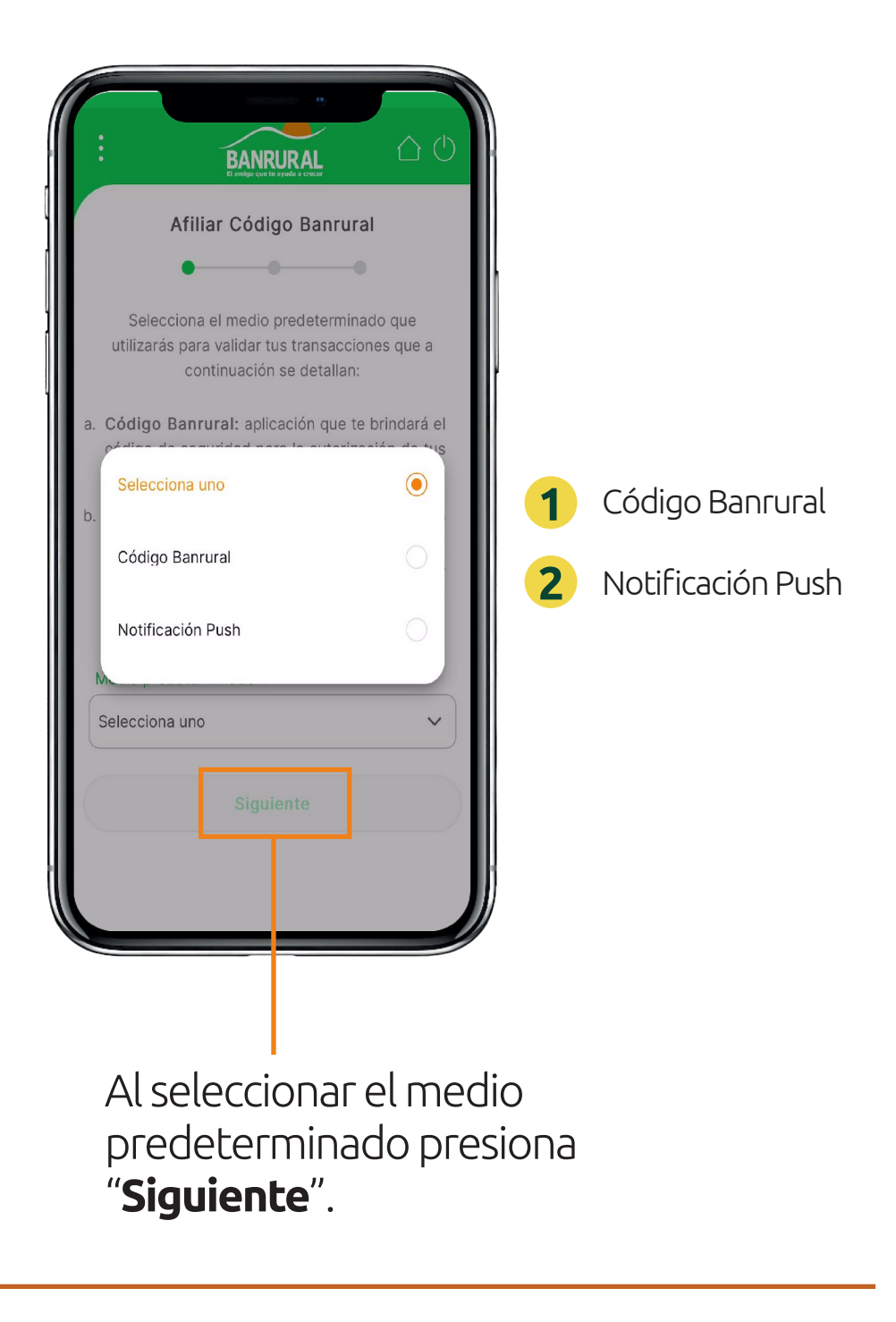

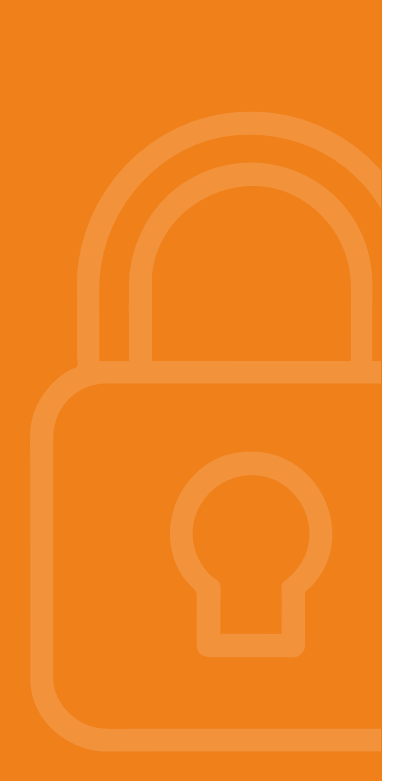

#### Selecciona el medio de envío

y número de teléfono para validar la transacción.

I

| <                                   | BANRURAL                        |                | 5 |
|-------------------------------------|---------------------------------|----------------|---|
| Afilia<br>Amigo Banru<br>celular do | ar Código Banru                 | ral<br>mero de |   |
| seguridad y                         | presiona el botón "<br>código". | Generar        |   |
| Medio de envío*                     |                                 |                |   |
| Mensaje de text                     | 0                               | ~              |   |
| XXXX5442                            | ar*:                            | ~              |   |
|                                     | Generar código                  |                |   |
|                                     |                                 |                |   |
|                                     |                                 |                |   |
|                                     |                                 |                |   |
|                                     |                                 |                |   |

05

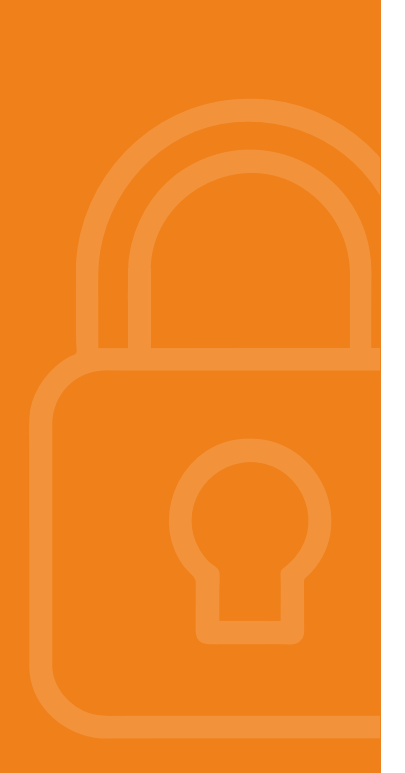

#### Generamos el código

| Mensaje de texto                                                                                                    |             |        |           |  |
|----------------------------------------------------------------------------------------------------|-------------|--------|-----------|--|
| Número de celular*:                                                                                                    |             |        |           |  |
| XXXX5442                                                                                                    |             |        |           |  |
|                                                                                                    | Generar     | código |           |  |
| Te hemos enviado un código de segurida<br>al número de celular seleccionado, por fav<br>verifica y NO LO COMPARTAS CON NADI<br>Si no lo recibiste intenta nuevamente o<br>selecciona otro medio de envío. |             |        |           |  |
| Código de s                                                                                                    | eguridad*:  |        |           |  |
| 617628                                                                                                    |             |        |           |  |
|                                                                                                    |             |        | Siguiente |  |
| imes Ca                                                                                                    | ncelar      |        | -         |  |
| X Ca                                                                                                    | ncelar      |        |           |  |
| X Ca                                                                                                    | ncelar<br>2 | 3      |           |  |
| × ca                                                                                                    | 2<br>5      | 3      |           |  |

Y presionamos "**Siguiente**".

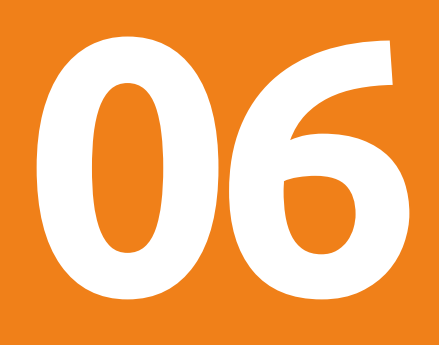

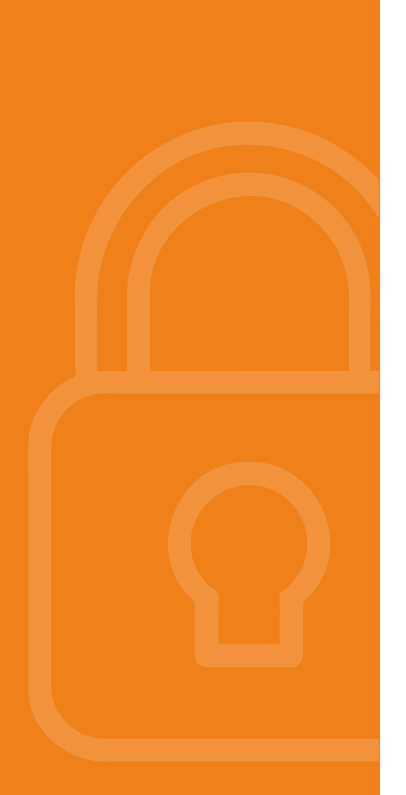

# Palabra clave

Aparecerá una palabra clave la cual se tiene que copiar y pegar en la App Código Banrural.

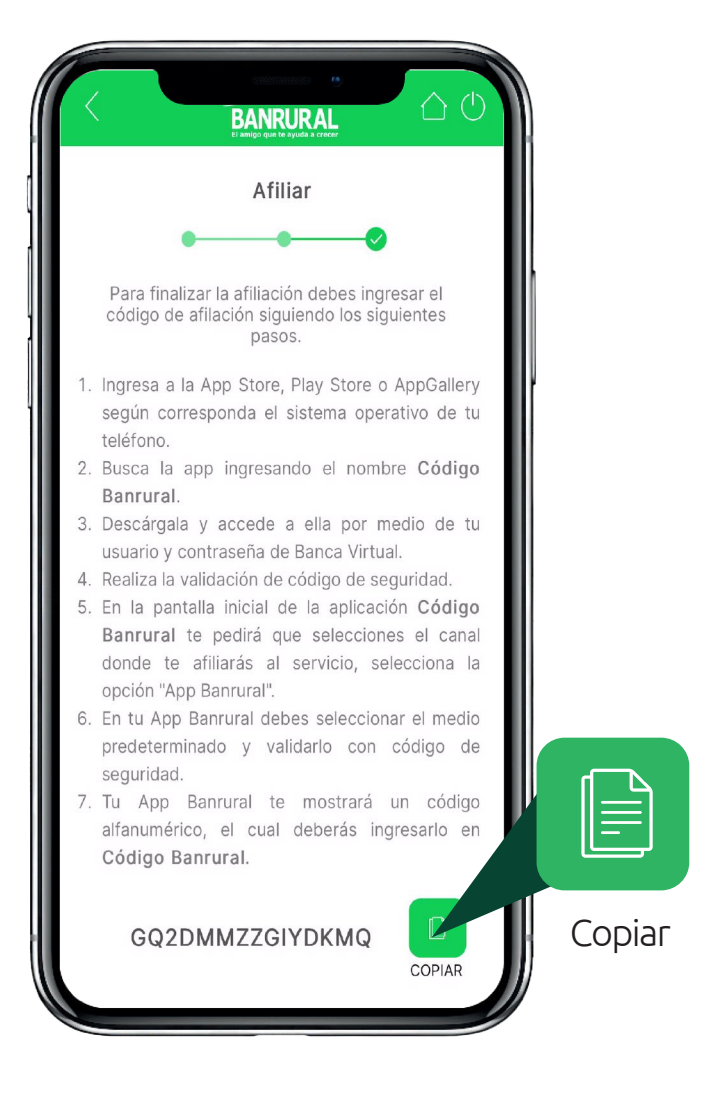

07

#### Ingresa a la App Código Banrural

Ingresa a la App Código Banrural con el usuario y contraseña que uses en los canales digitales.

| El amigo que te ayuda                                                                    | a crecer                                              |
|------------------------------------------------------------------------------------------|-------------------------------------------------------|
| Lusuario                                                                                 |                                                       |
|                                                                                          | 0/25                                                  |
| Or                                                                                       | <i>B</i>                                              |
|                                                                                          | 0/25                                                  |
| Ingresar                                                                                 |                                                       |
| G                                                                                        |                                                       |
| Banrural no solicita información<br>o mensaje de texto. Conselta n<br><u>privaci lad</u> | por medio de email<br>uestra <mark>Política de</mark> |

Presiona "Ingresar".

| Configuración   Configuración   Selecciona el número de celular donde recibirás el código de seguridad que debes validar para continuar con la afiliación. | Al seleccionar número<br>de teléfono se enviará<br>un código que se tendrá<br>que ingresar. |
|----------------------------------------------------------------------------------------------------|---------------------------------------------------------------------------------------------|
| Selecciona un número telefónico 👻                                                                                                    |                                                                                             |
| € 000 000                                                                                                    |                                                                                             |
| Continuar                                                                                                    |                                                                                             |
| Regresar                                                                                                    |                                                                                             |

#### Presiona "**Continuar**".

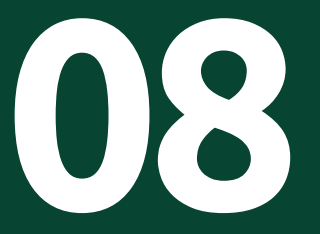

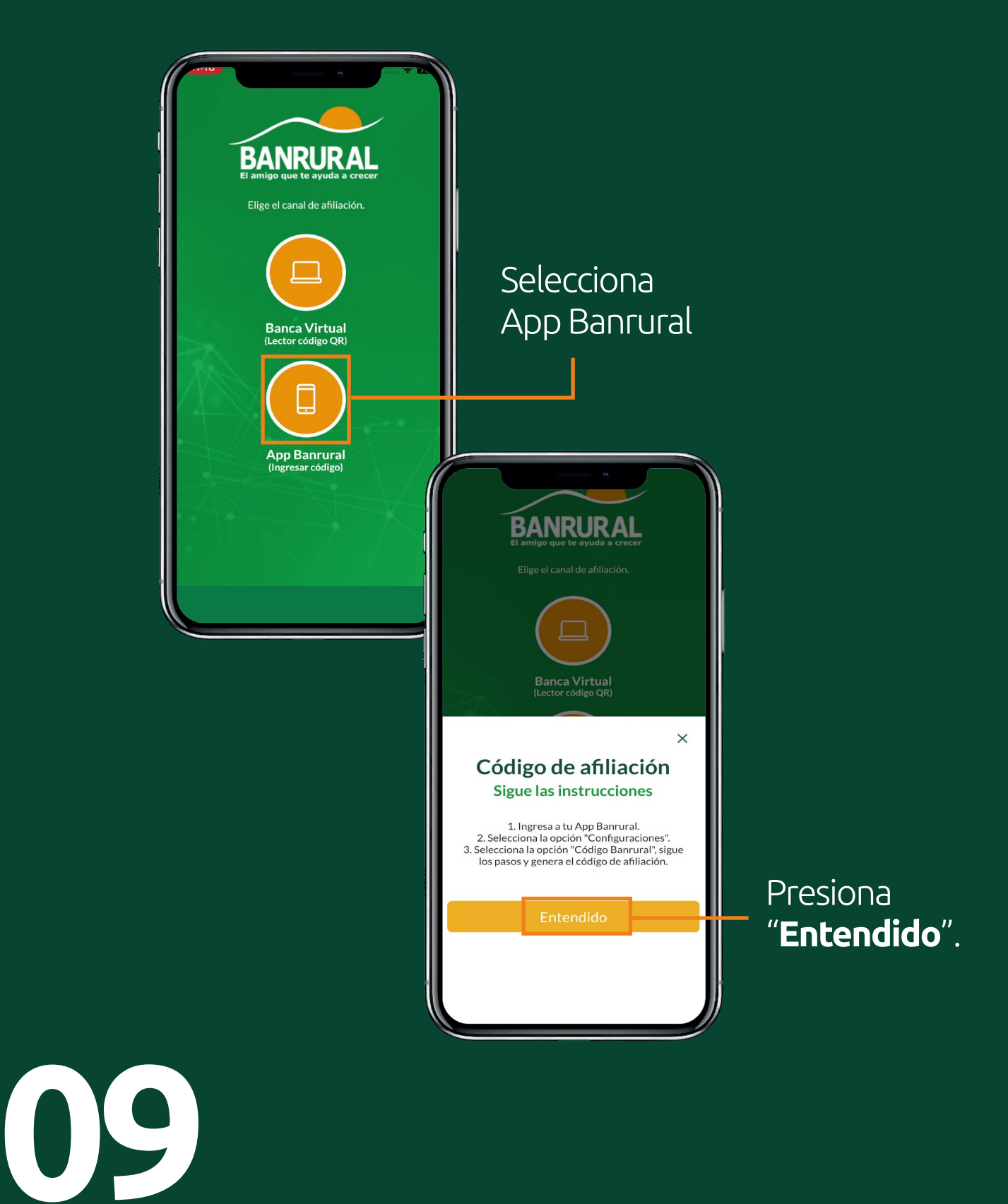

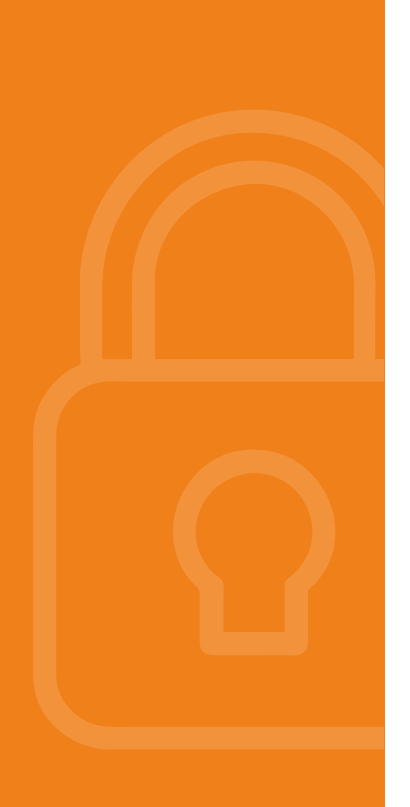

## Pega la palabra clave

que mostraba la App Banrural.

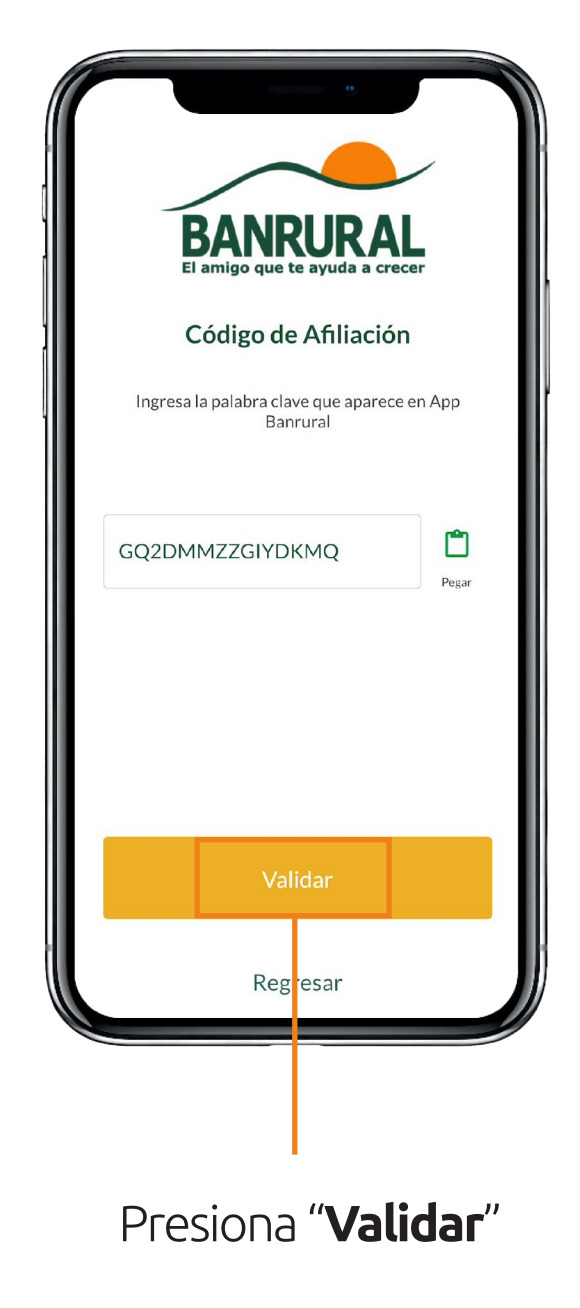

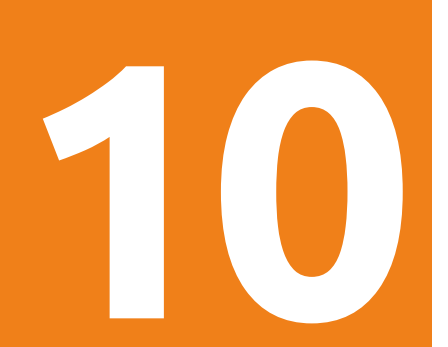

# ¡Listo! Ya estás afiliado

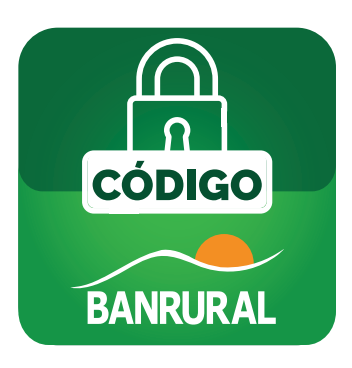

Ahora puedes generar tus códigos de seguridad para autorizar tus transacciones.

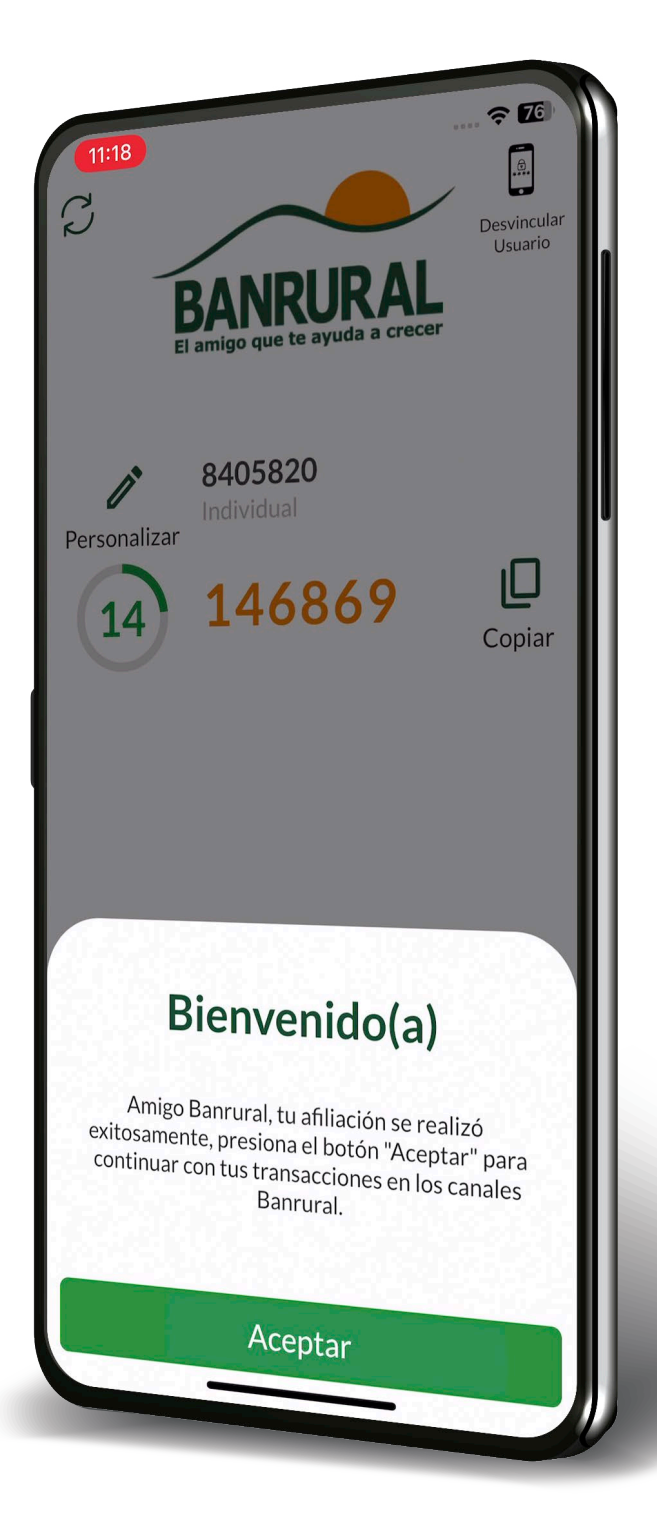

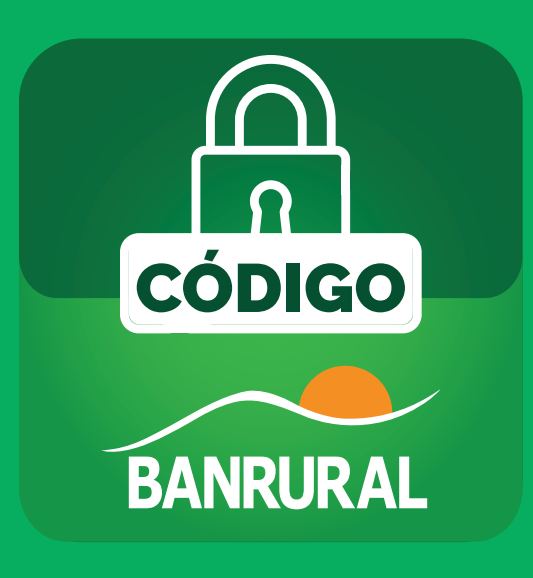

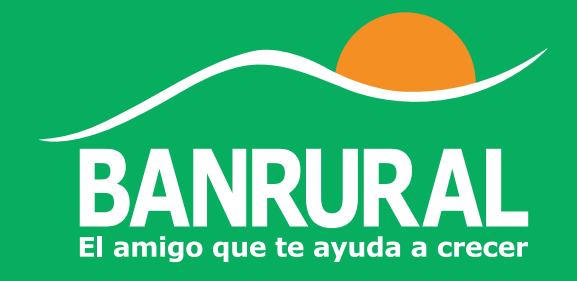